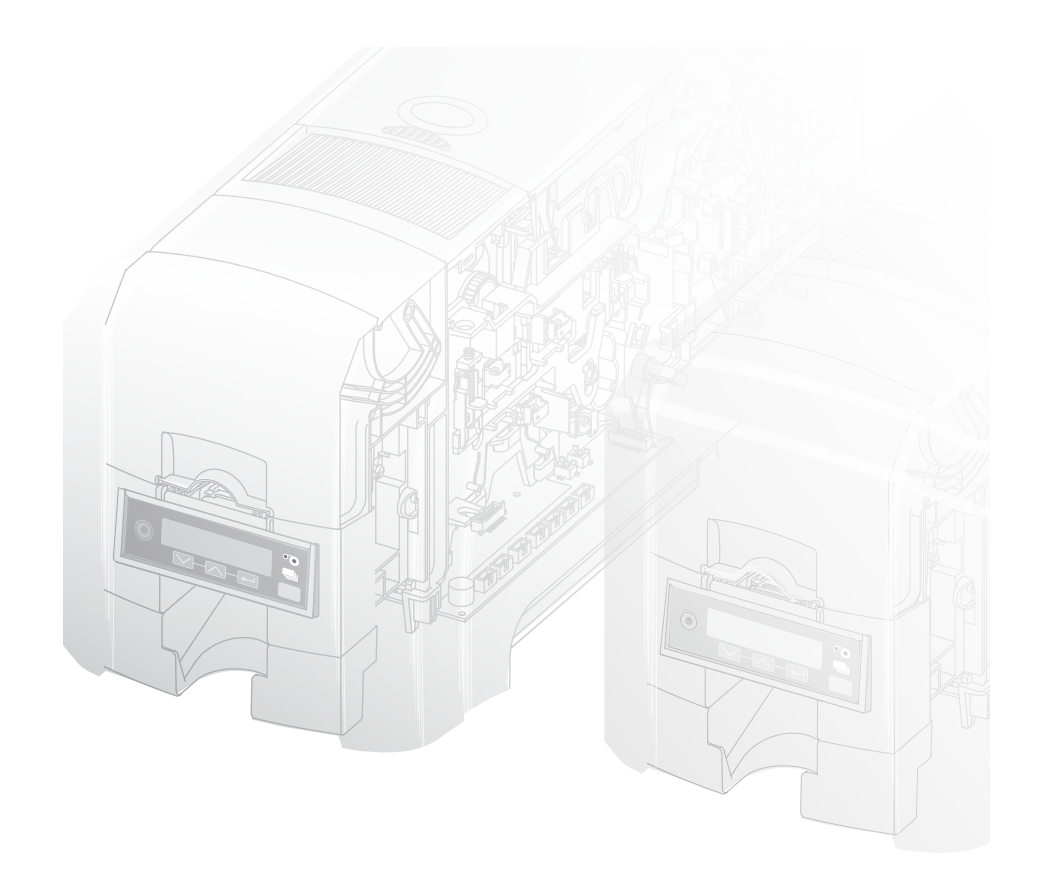

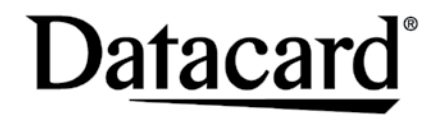

### **SD** and **CD** Series Card Printers

For Printers Using the Datacard XPS Card Printer Driver

USB and Network Installation Instructions

## **Quick Install Guide**

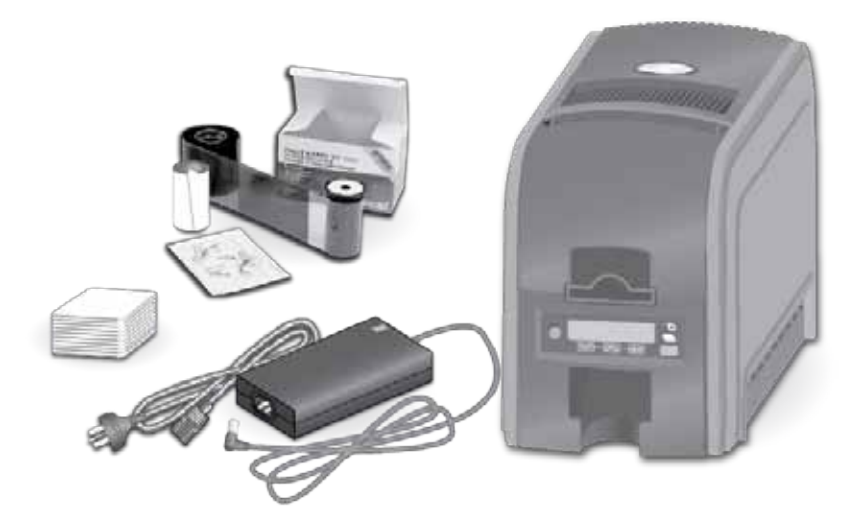

## Contents

| Step 1: Prepare the Printer                 |    |
|---------------------------------------------|----|
| (A): Single-Hopper Printers                 | 2  |
| (B): Multi-Hopper Printers                  | 4  |
| Step 2: Plug In and Power On the Printer    | 6  |
| Step 3: Set Up the PC                       | 7  |
| Step 4: Install the Printer                 |    |
| (Å): Install a USB Printer                  | 9  |
| (B): Install a Network Printer              | 11 |
| Step 5: Install ID Software Printer Plug-In | 14 |
| Step 6: Print Sample Card                   | 15 |

#### Installation Steps

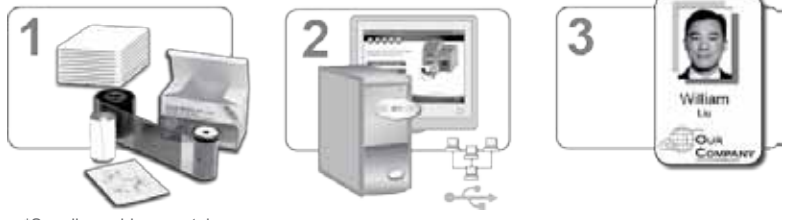

\*Supplies sold separately

The printer must be used as installed and recommended by the printer manufacturer. You may not modify the printer or how it is used without written permission. Changes or modifications not expressly approved by the party responsible for compliance could void the user's authority to operate the equipment.

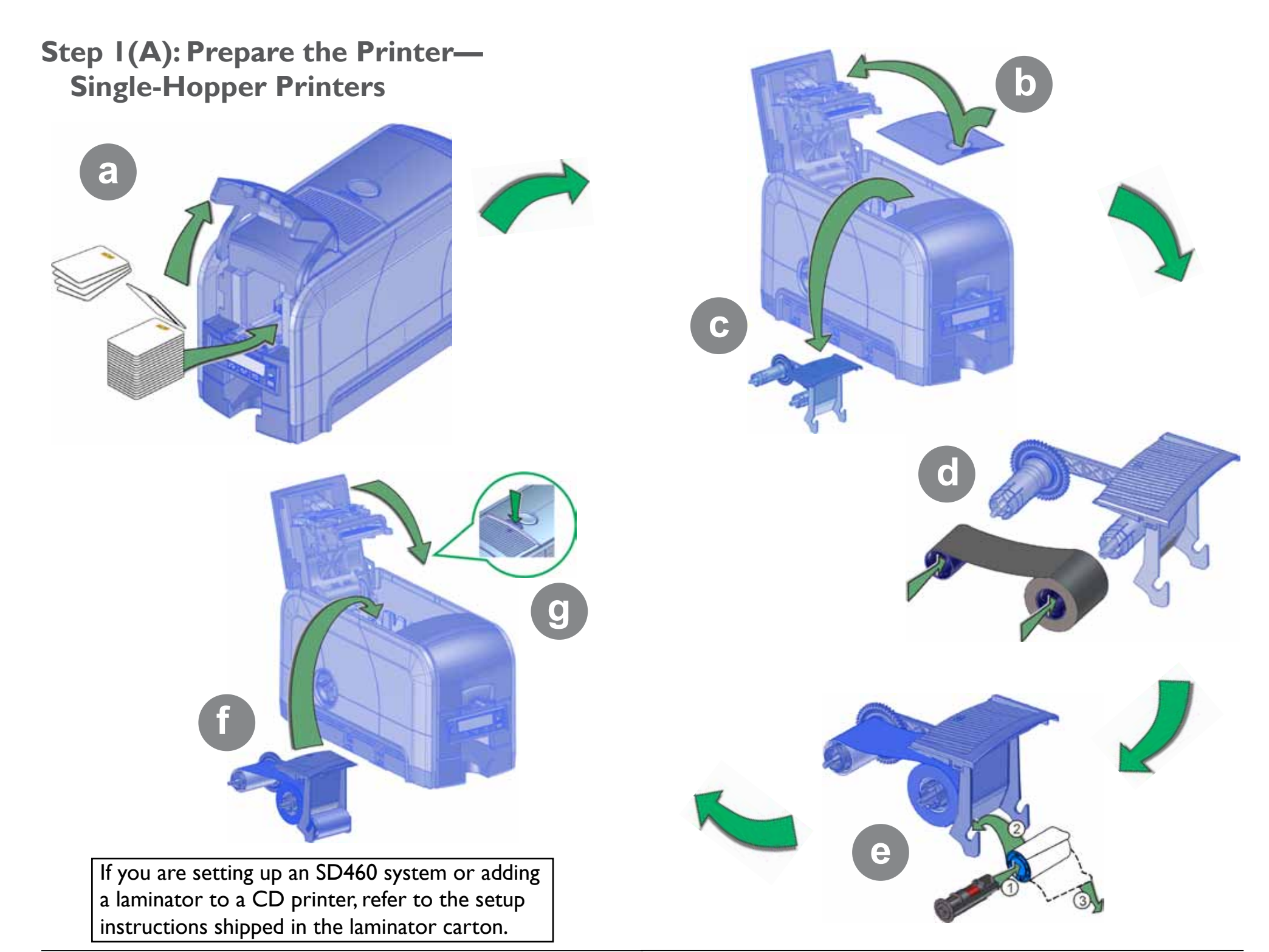

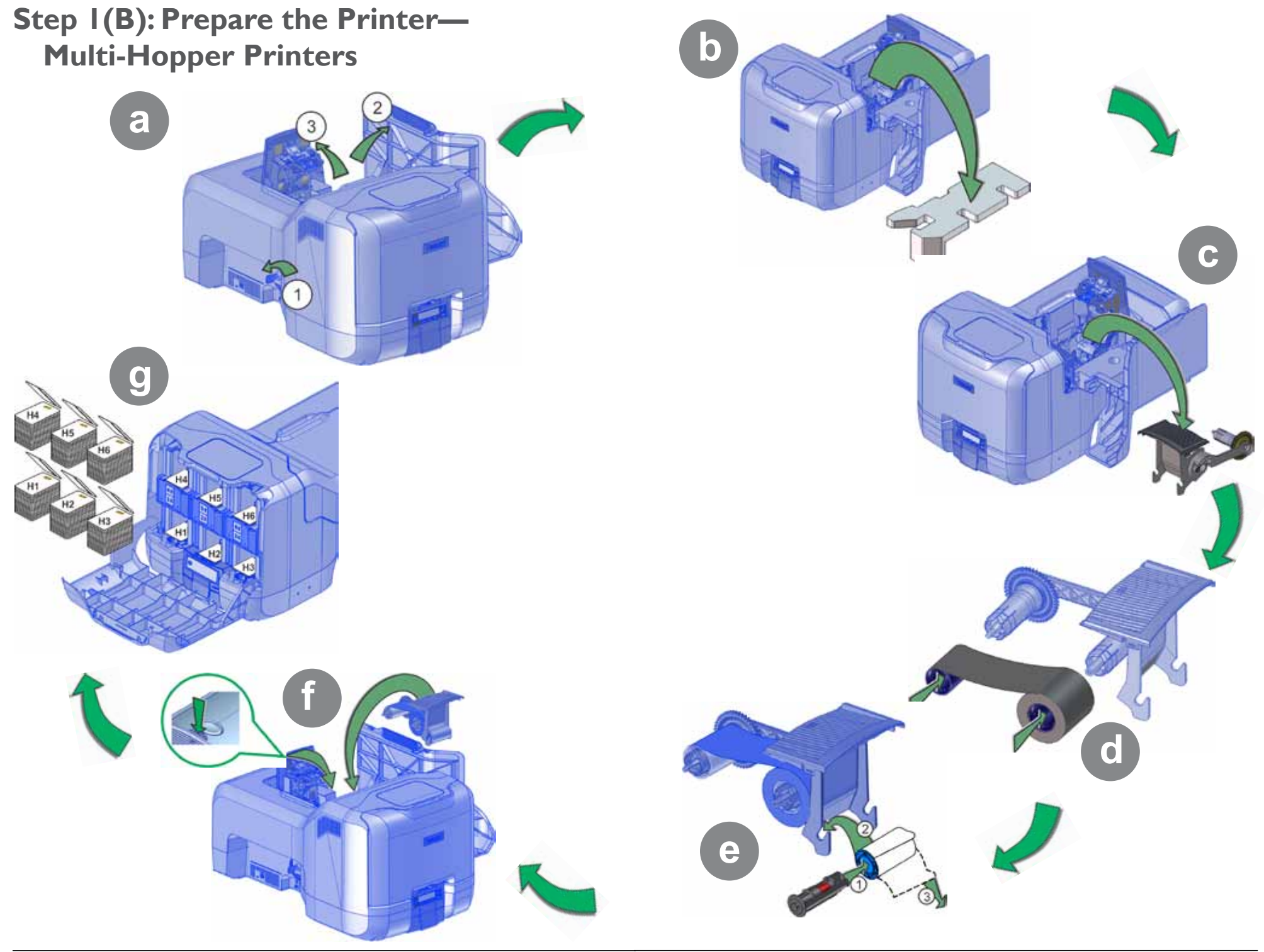

## **Step 2: Plug In and Power On the Printer**

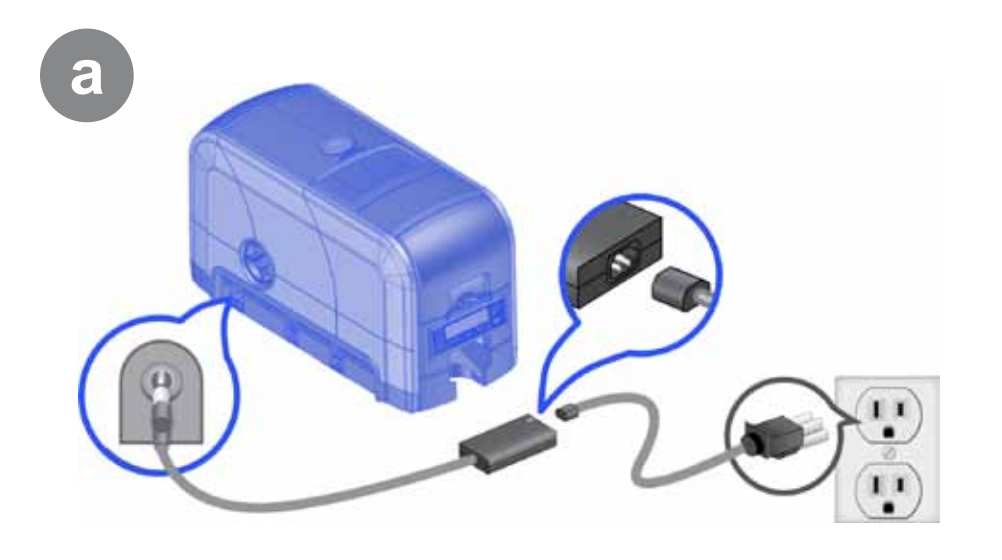

## Step 3: Set Up the PC

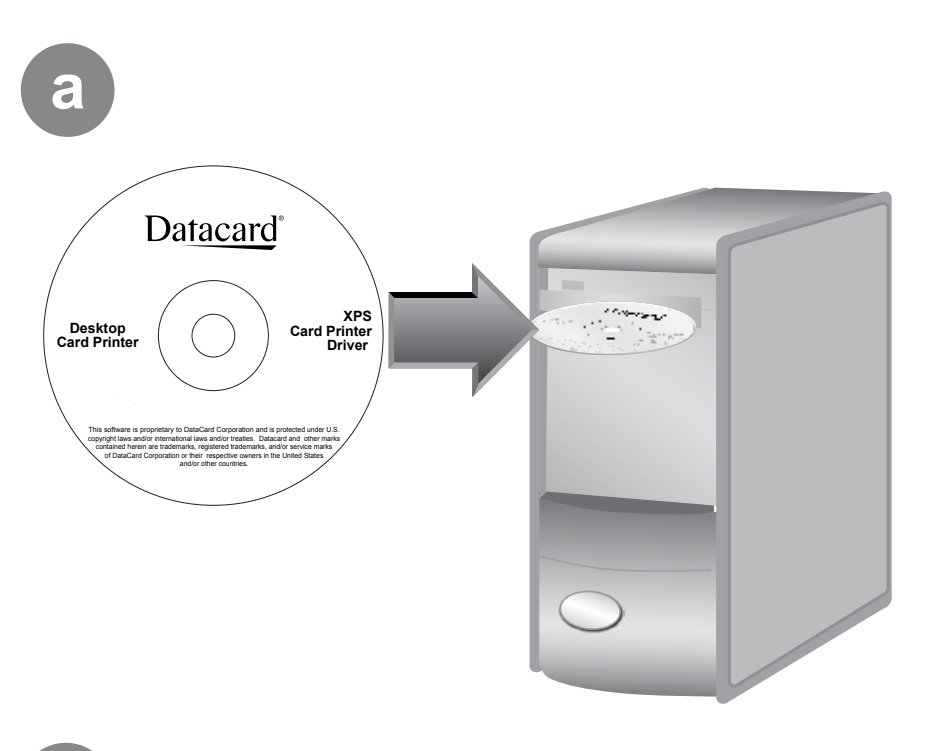

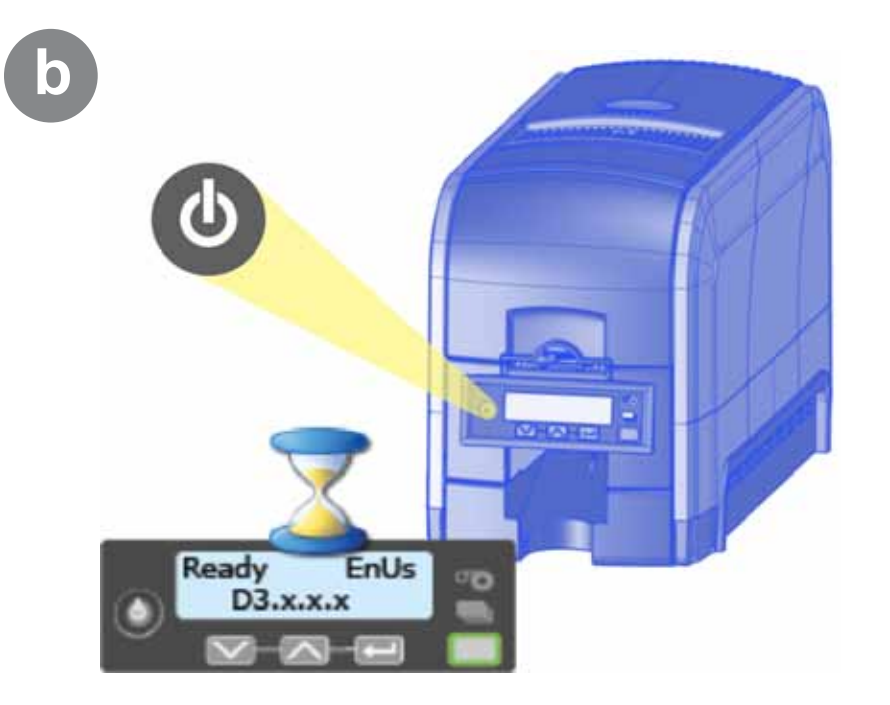

b

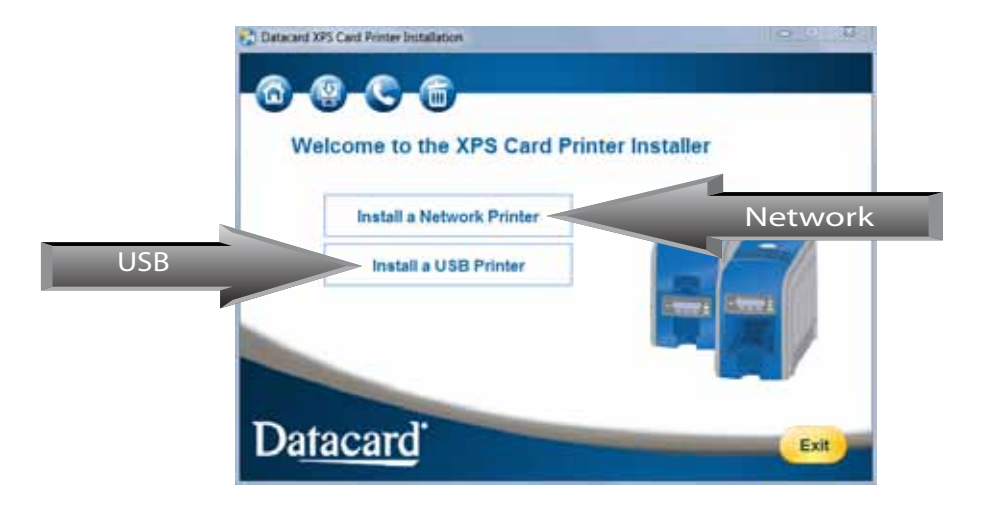

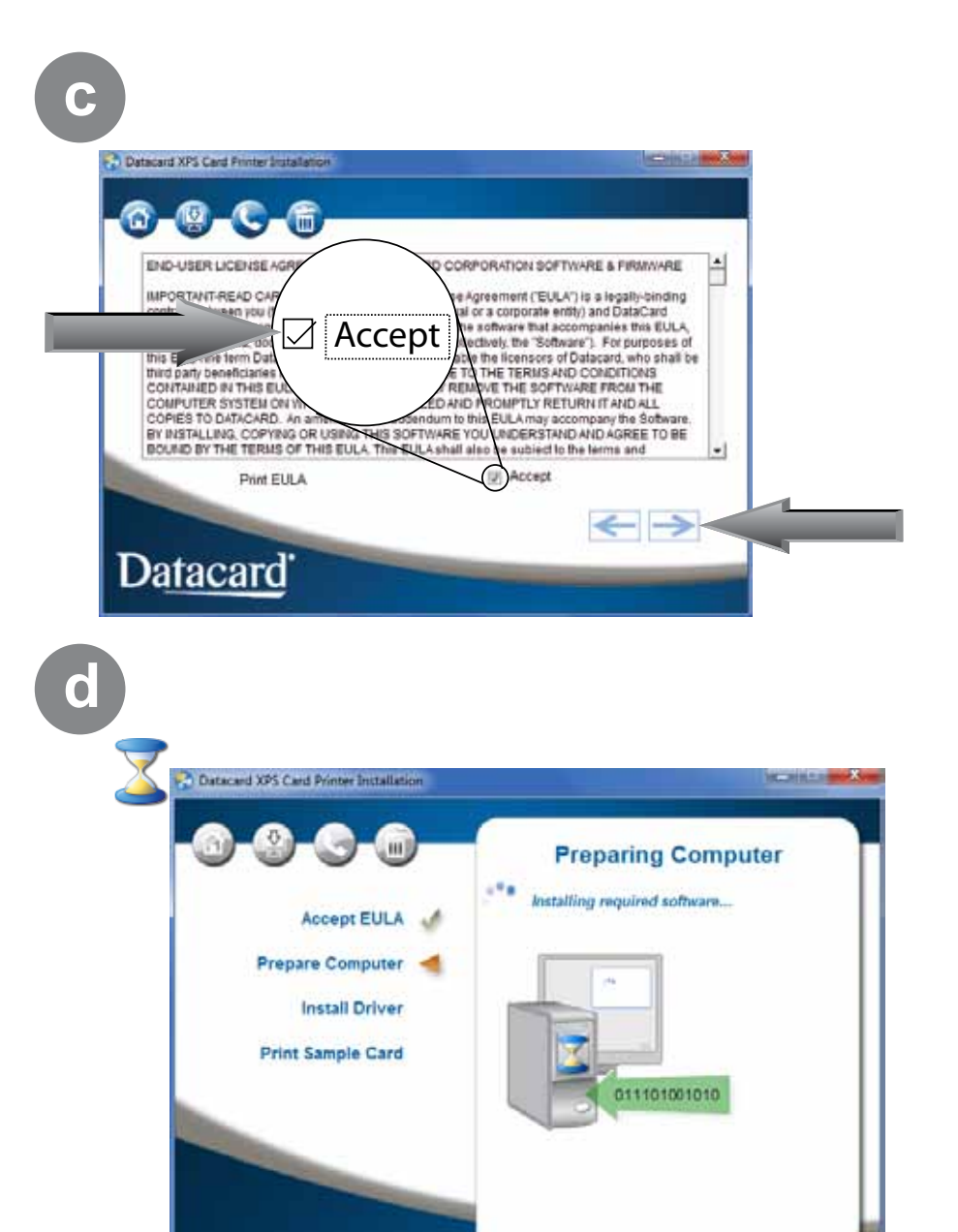

Continue with "Step 4(A): Install a USB Printer" on page 9 OR "Step 4(B): Install a Network Printer" on page 11.

## Step 4(A): Install a USB Printer

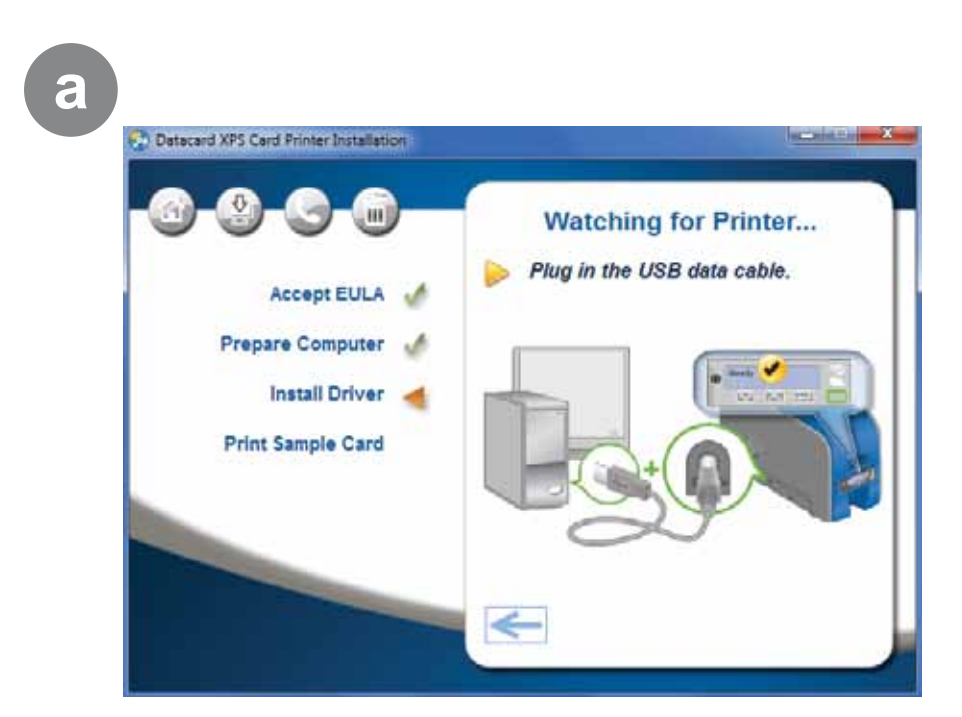

b

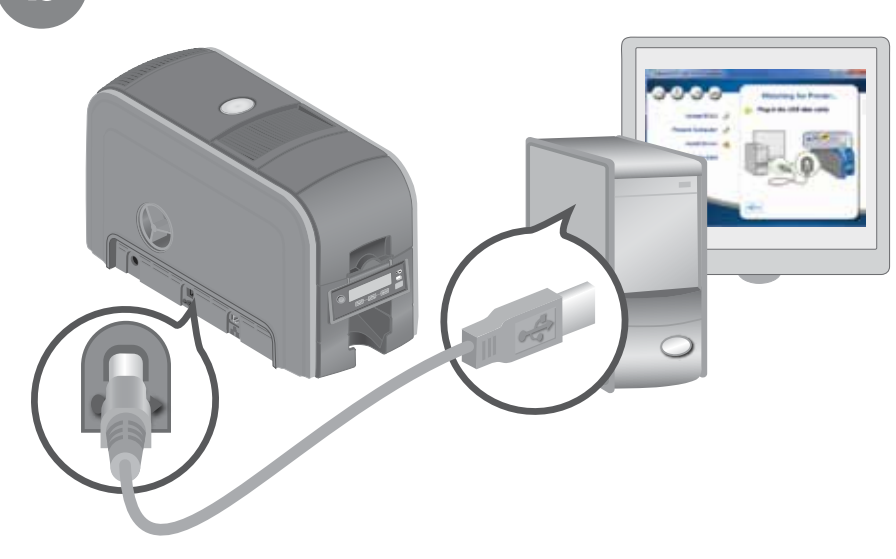

#### Step 4(A): Install a USB Printer – continued

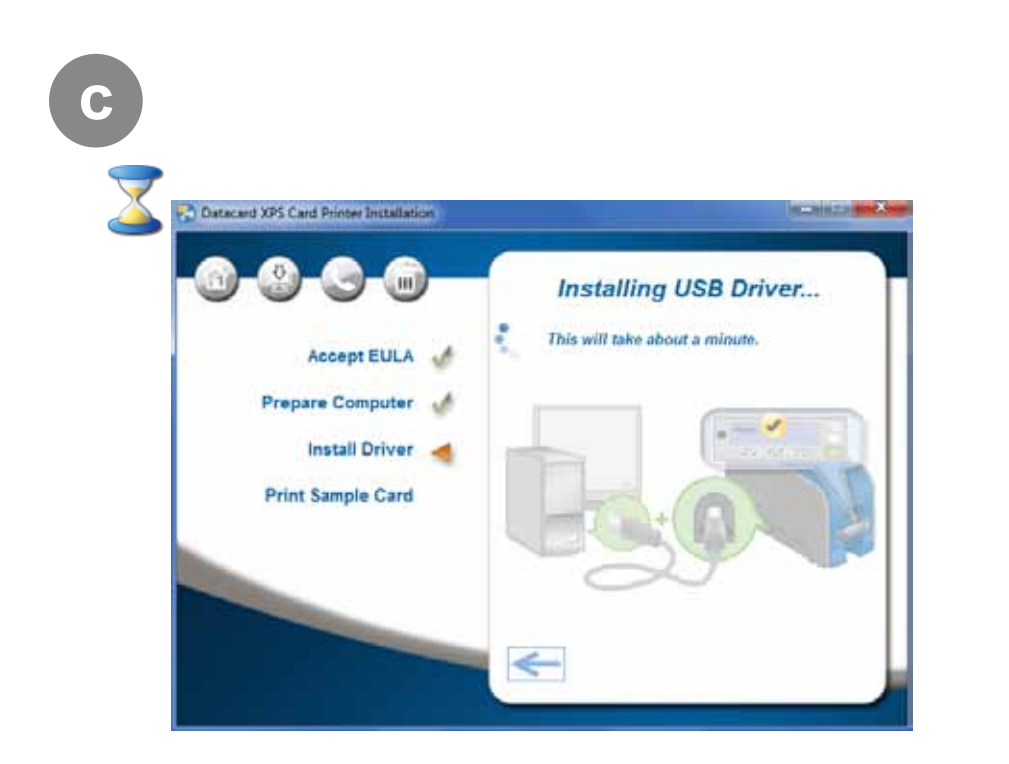

Go To "Step 5: Install ID Software Printer Plug-In" on page 14.

## Step 4(B): Install a Network Printer

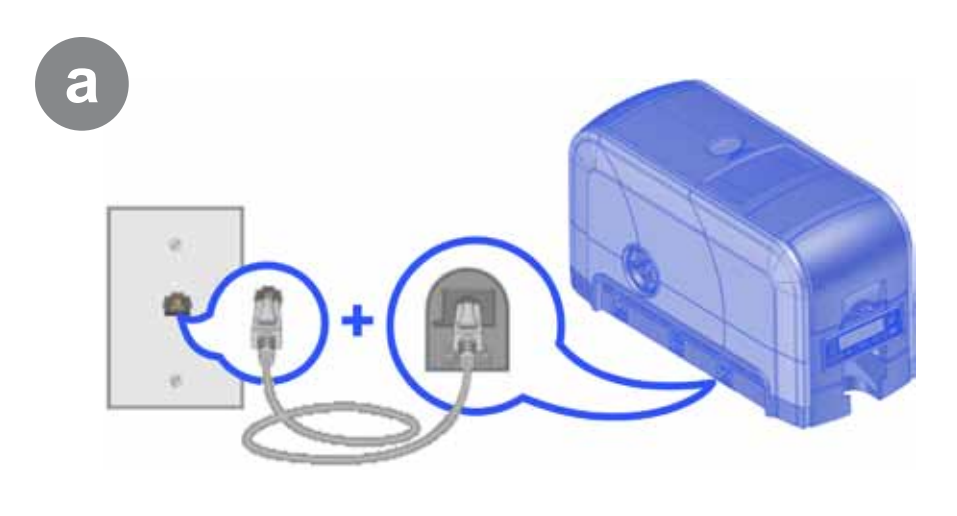

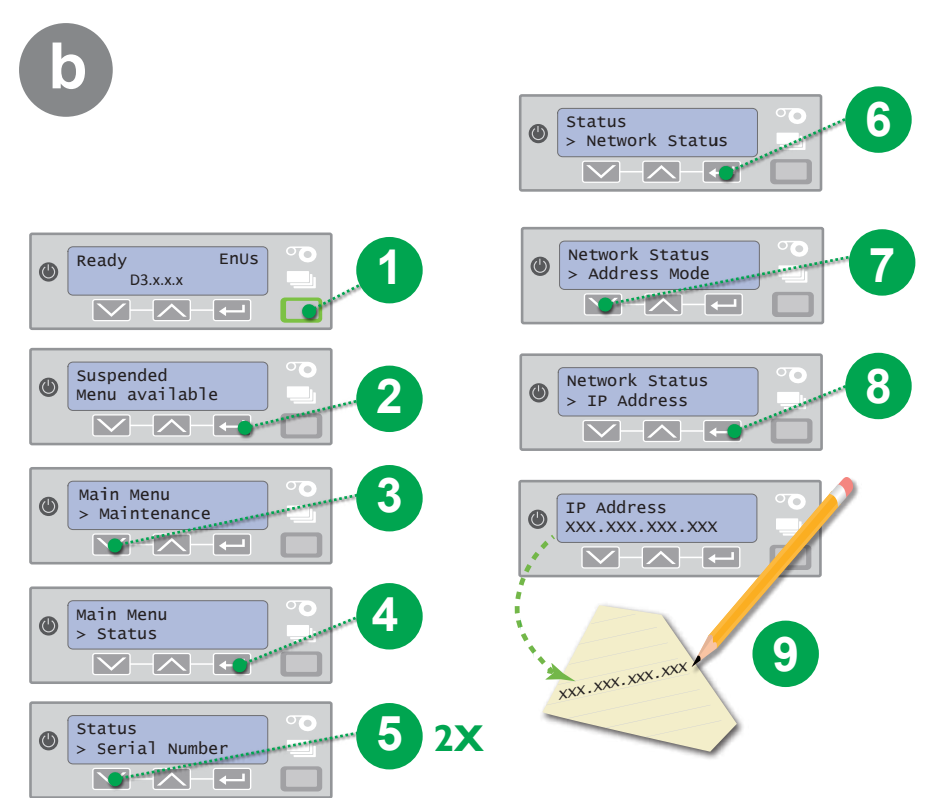

#### Step 4(B): Install a Network Printer – continued

#### Step 4(B): Install a Network Printer – continued

9

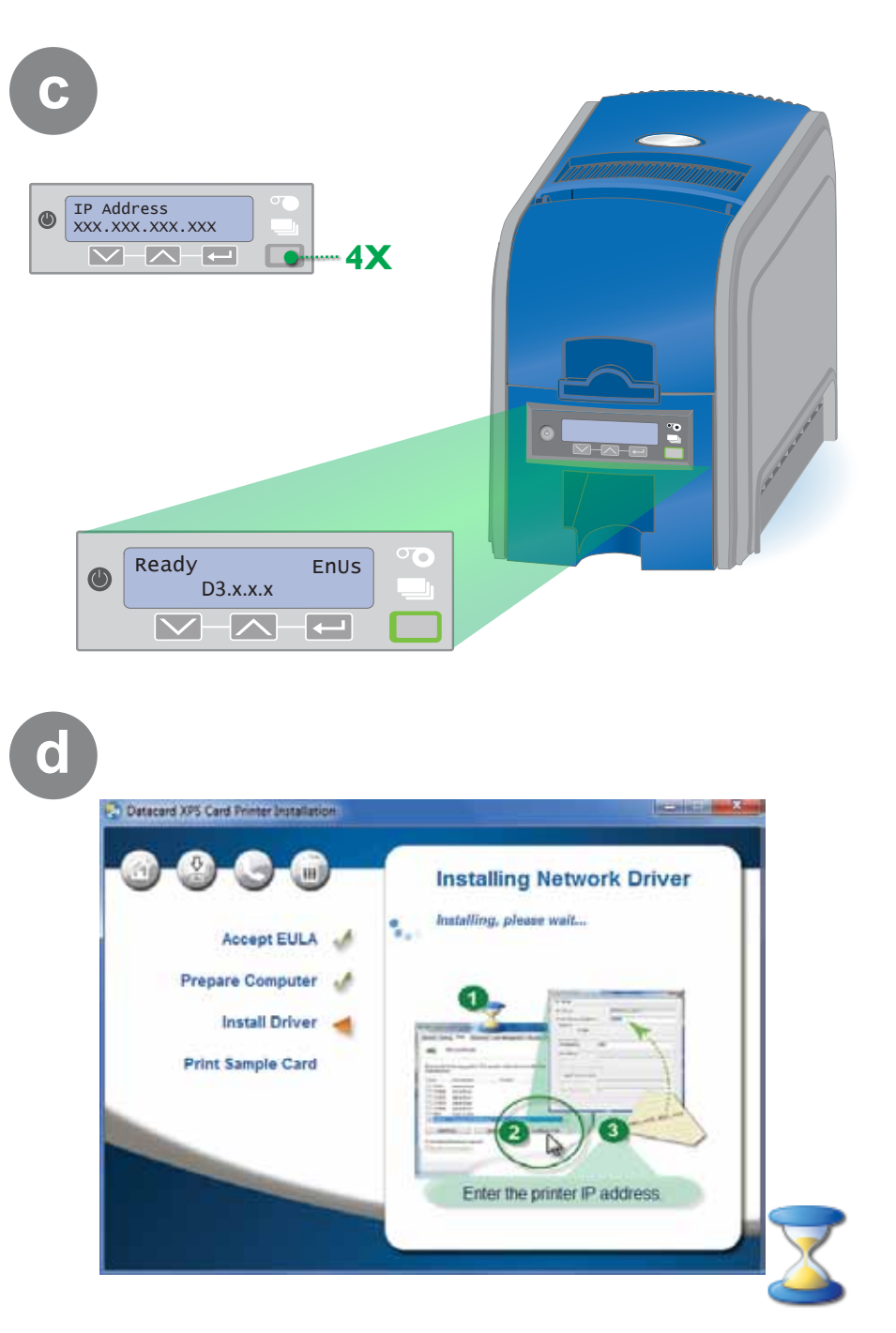

|                          | haring Ports                 | Advanced             | Color Management    | Security      | Printer Status | Card Counts | Supplies | About. |
|--------------------------|------------------------------|----------------------|---------------------|---------------|----------------|-------------|----------|--------|
| ÷                        | XPS Card P                   | rinter               |                     |               |                |             |          |        |
| Brint to th<br>checked ( | e following                  | port(s), Doci        | ments will print to | the first fre | •              |             |          |        |
| Port                     | Descrip                      | tion                 | Printer             |               | 18             | 1           |          |        |
| LPT3                     | Printer                      | Port                 |                     |               | 0              |             |          |        |
| CON                      | 11: Serial P<br>12: Serial P | ont                  |                     |               |                |             |          |        |
| CON                      | D: Serial P                  | ort                  |                     |               |                |             |          |        |
| COM                      | H: Serial P                  | tro                  |                     |               |                |             |          |        |
| FILE:                    | Print to                     | File.<br>d TCF/IF Po | et XPS Card Pric    | nter          |                |             | _        |        |
| Ad                       | ld Port                      |                      | elete Port          | Config        | ure Port       |             |          |        |
| V Enable                 | bidirectiona                 | the equal            |                     |               |                |             |          |        |
| Enable                   | printer pool                 | ing                  |                     |               |                |             |          |        |
|                          |                              | 10                   |                     |               |                |             |          |        |

|                                           |        |                    | WX X0X.X0X.X0X                                 |
|-------------------------------------------|--------|--------------------|------------------------------------------------|
| Port Name:<br>Printer Name or IP Address: |        | DXP01 Network Part |                                                |
|                                           |        | 17216.2.108        |                                                |
| Pretocel                                  |        |                    |                                                |
| # Faw                                     |        | O LPR              |                                                |
| Raw Settings                              |        |                    |                                                |
| Port Number:                              | 9100   | 1                  |                                                |
| LPR Settings                              |        |                    |                                                |
| Queve Neme:                               |        |                    | Sector Statements                              |
| ELER Byte Counting B                      | nables |                    | ern, 1 Beach   Proc. Date, 1 Sectioners, 1 Bea |
| SIMP Status Enables                       |        |                    | THE NAME IN CASE                               |
| Commonly Name                             |        |                    |                                                |
| Statut Device Dollars                     | 1      |                    |                                                |
|                                           |        |                    | 2                                              |
|                                           |        | C. OK              | Designation.                                   |

Go To "Step 5: Install ID Software Printer Plug-In" on page 14.

## Step 5: Install ID Software Printer Plug-In (Optional)

a

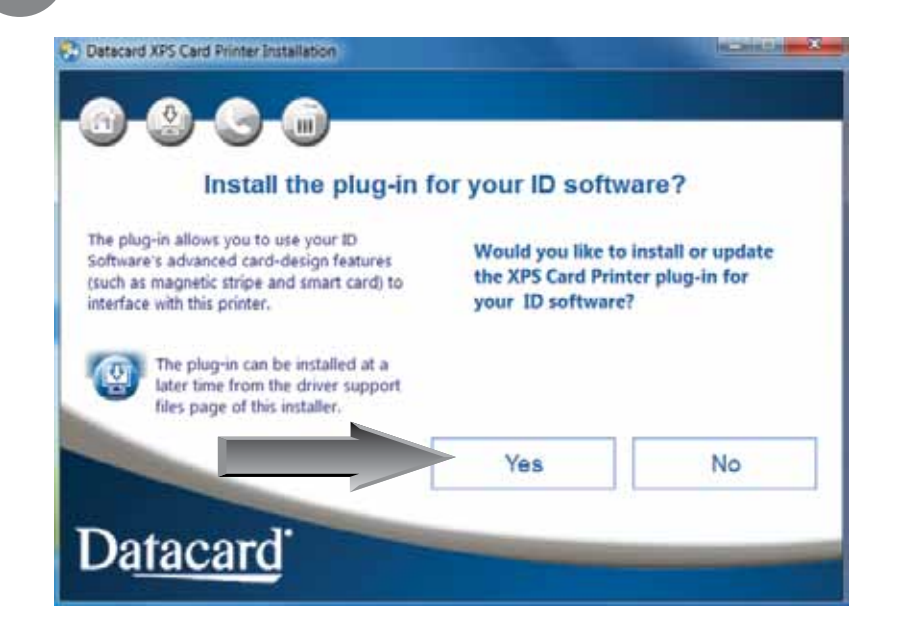

Step 6: Print Sample Card

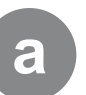

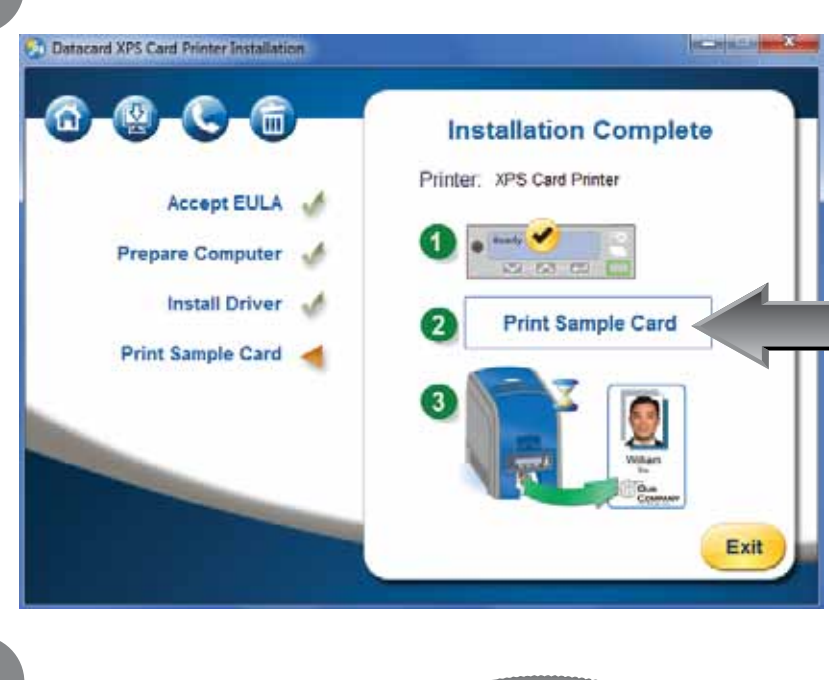

b

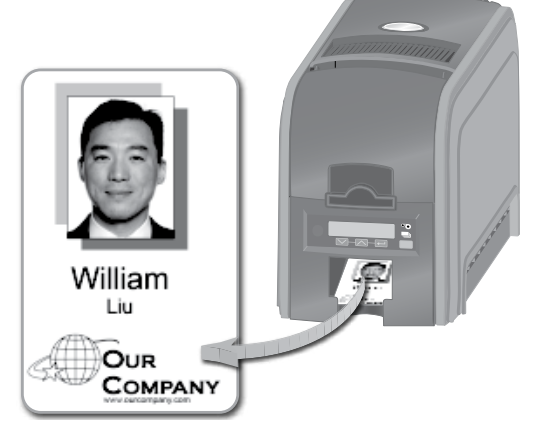

Warning: This product contains chemicals, including lead, known to the State of California to cause cancer, and birth defects or other reproductive harm. *Wash hands after handling.* 

# Datacard®

11111 Bren Road West Minnetonka, Minnesota 55343 952.933.1223 • 952.933.7971 Fax www.datacard.com/id

© 2013, 2014 DataCard Corporation. All rights reserved. March 2014 527247-001 Rev E